# ةحول يف IP ةطساوب فاشتكالا نم دحلا نم لامعألا تامولعم Cisco

### فدەلا

IP ةزيم ةطساوب دحلا فاشتكا نيوكت ةيفيك حيضوت وه لاقملا اذه نم فدهلا نم 2.5.0 رادصإلا يف Cisco Business Dashboard.

جماربلا رادصإ | قيبطتلل ةلباقلا ةزهجألا

Cisco | 2.5.0 نم لامعألا تامولعم ةحول •

ەمدقملا

اەتراداو ةزەجألاا ةبقارم ىلع كدعاست تاودأ Cisco نم لامعألاا تامولعم ةحول رفوت كب ةصاخلا ةكبشلا فاشتكاب ايئاقلت موقت ثيح .Cisco لامعأ ةكبش يف تاەجوملاو تالوحملا لثم اەتبقارمو ةموعدملا ةزەجألا عيمج نيوكتب كل حمستو .ةيكلساللا لوصولا طاقنو

ةحول ةطساوب اەترادإ متي يتلا IP مكحت رصانع ةطساوب فاشتكالا نم دحلا ىلع ةفيظولا ەذە نيوكت متي .اەب ةصاخلا IP نيوانع ىلإ ادانتسا تامولعملا ليغشتب رابسملاو تامولعملا ةحول نم لك موقت نأ بلطتتو ،ةكبش لك ساسأ 2.5.0.

أدبنل ؟ةكبشلا ىلع اذه نيوكتل دعتسم تنأ له.

## تايوتحملا لودج

- <u>IP ةطساوب دحلا فاشتكا نيوكت</u> •
- <u>ةكبشلاططخم</u> •
- <u>ططخملا ةطيرخ تايشغت</u> •

### IP ةطساوب دحلا فاشتكا نيوكت

1 ةوطخلا

.كب صاخلا CBD ىلإ لوخدلا ليجست

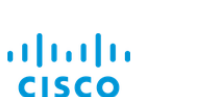

English -

#### Cisco Business Dashboard

| User Name* |                    | _    |
|------------|--------------------|------|
|            | This field is requ | ired |
| Password*  |                    | 2    |
|            |                    |      |
|            | Login 3            |      |

### 2 ةوطخلا

ةمئاقلا يف ةكبشلا ددح.

| Cis        | <b>co</b> Business Dashboard |
|------------|------------------------------|
| <b>ilı</b> | Dashboard                    |
| ഷ്ഠം       | Network                      |

### 3 ةوطخلا

**تادادعإلاا** رز ىلع رقنا مث ،ةبولطملا ةكبشلا ددح.

| Map List    |                |          |       |                     |        |                   |               | Branch 1       | <b>2</b> 2      | Settings |   |
|-------------|----------------|----------|-------|---------------------|--------|-------------------|---------------|----------------|-----------------|----------|---|
| <b>Ⅲ+</b> 2 |                |          |       | All Organizations * |        |                   | Q             | Overview       | Actions         | 5        |   |
| Network     | Organization   | Probe IP | Local | tion                | Status | # Network Devices | Notifications | Information    |                 | ~ ^      | ^ |
| Main Office | Main Office    |          |       |                     | •      | 10                | 🚯 19 🛕 3 🔻    |                |                 |          |   |
| 🗆 Lab       | Branch Offices |          |       |                     | •      | 3                 |               | Organization   | Branch Offices  |          |   |
| Cisco Sofia | Branch Offices |          |       |                     | •      | 4                 | 🕄 0 🛕 1 🔍 5   | Subnet         |                 |          |   |
| Branch 2    | Project X      |          |       |                     | •      | 7                 | 🚯 22 🔺 0 🛛    | Probe IP       |                 |          |   |
| Branch 1    | Branch Offices |          |       |                     | •      | 9                 |               |                |                 |          |   |
| 4 ةوطخلا    |                |          |       |                     |        |                   |               | Planks Version | Alexandra 6.4.1 |          |   |

.**فاشتكا** بيوبتلا ةمالع ددح ،ةكبشلا تادادعإ يف ةدحاو ةرم

| ■ Cisco Business Dash                                    | nboard |                                     | Network |
|----------------------------------------------------------|--------|-------------------------------------|---------|
| Networks > Branch 1                                      |        |                                     |         |
| Branch 1                                                 | Ø      | Location CAA Log Settings Discovery |         |
| Description<br>N/A                                       |        | Allowed Devices 😮                   |         |
| Organization<br>Default                                  |        | 10.0.0.1-10.0.0.110                 | 前田      |
| Default Device Group<br>Use organization's default group |        | Save                                |         |

يتم عرض علامة التبويب "اكتشاف" فقط عندما يكون كل من لوحة المعلومات و Probe هو الإصدار 2.5.0.

#### 5 ةوطخلا

IP قاطن لاخدا مت ،لاثملا اذه يف .نيوكتلا عبرم يف نيوانع قاطن وأ IP ناونع لخدأ ظ**فح** رزلا قوف رقنا ،بوغرملا نيوكتلا نييعت درجمب .10.0.110 - 10.0.0.1

| Allowed Devices 😮   |    |
|---------------------|----|
| 10.0.0.1-10.0.0.110 | 前田 |
| Save 2              |    |

#### (يرايتخإ) 6 ةوطخلا

ةعبرأ ىلإ ةثالث نأ مغر ،ةجاحلا بسح ةيفاضإ تاحشرم ةفاضإل + عبرم رقنا مادختسالل اعقوت رثكألا يه تالخدم.

| Allowed Devices 💡   |     |
|---------------------|-----|
| 10.0.0.1-10.0.0.110 | @ 🕀 |
| Save                |     |

#### 7 ةوطخلا

*فاشتكا* ةمەم ءاشنإ متيس ،ەظفحو فاشتكالا ةيفصت لماع ءاشنإ درجمب *رظحلا*.

|                                      | hboard       |           |            | Job              | Center  |                      |                      | 0         |
|--------------------------------------|--------------|-----------|------------|------------------|---------|----------------------|----------------------|-----------|
| Jobs Schedule Profiles               |              |           |            |                  |         |                      |                      | $\otimes$ |
| All Organizations   Filter by attrib | utes         |           |            |                  |         |                      |                      | Q         |
| Summary: Succeeded 908               | illed 128    |           |            |                  |         |                      |                      |           |
| \$ Job Type                          | Organization | Status    | Created By | Schedule Profile | Summary | + Create Time        | End Time             |           |
| Delete offline devices               | Default      | Succeeded | system     |                  |         | Jun 29 2022 14:12:49 | Jun 29 2022 14:12:50 |           |
| Block discovery                      | Default      | Succeeded | admin      |                  |         | Jun 29 2022 14:12:47 | Jun 29 2022 14:12:51 |           |
| Read device configuration            | Default      | Succeeded | system     |                  | -       | Jun 29 2022 02:15:02 | Jun 29 2022 02:15:46 |           |

يمكنك الوصول إلى علامة التبويب *وظائف* بالنقر فوق رمز *الساعة*" في أعلى واجهة CBD.

#### 8 ةوطخلا

نمضتتو .show discovery ةيفصت لماع ىلع روثعلا كنكمي ،*نوزخملا ةحفص* تحت يلي ام تارايخلا:

- لماع لبق نم اهب حومسملا ةزهجألاا ضرعي اذهو ؛يضارتفالاا دادعإلاا وه اذه *نكمم* فاشتكا ةيفصت لماع ةطساوب هرظح مت زاهج يأ ضرع متي نل .ةكبشلا ةيفصت نوزخملا ةمئاق يف ةكبشلا
- . ءاوس دح ىلع ةروظحملا ريغو ةروظحملا ةزهجألا ضرعي  *الَك* •
- طقف ةروظحملا ةزهجألا ضرعي *روظحم*.

متيس .**امەيلك** ىلع *show discovery* ةيفصتلا لماع نييعت متي ،لاثملا اذه يف ةيفصت لماع ةطساوب اەرظح متي يتلا ةزەجألا ىلع روظحم TOS زمر ةدەاشم .ةكبشلا فاشتكا

| = | Cisco Business Dashboard Ir |        |      |                     |                               |                     | entory     |                                 |              |          |  |  |
|---|-----------------------------|--------|------|---------------------|-------------------------------|---------------------|------------|---------------------------------|--------------|----------|--|--|
|   | + 2   B                     |        |      | All Organizations + | Type: Network Device $\times$ | Network: Branch 1 > | Show Disc  | overy: Both $\times$ Add Filter |              |          |  |  |
|   | Hostname                    | Type   | Tags |                     | ¢ IP                          | Serial Number       | Version    | ≎ Model                         | Organization | Network  |  |  |
|   | APF01D-2D9E-0EC4            | AP     |      |                     | 10.0.0.209                    | DNI2535002W         | 10.0.251.8 | CBW150AX-B                      | Default      | Branch 1 |  |  |
|   | 3 MX85                      | Router |      |                     | 10.0.0.1                      |                     |            |                                 | Default      | Branch 1 |  |  |
| 0 | switch0294f9                | Switch |      |                     | 10.0.0.110                    | PSZ213519ZJ         | 2.5.8.12   | SG350-8PD                       | Default      | Branch 1 |  |  |
| 0 | switchbf1705                | Switch |      | N                   | 10.0.0.114                    | FOC2432L9DT         | 3.1.1.7    | CBS350-24FP-4X                  | Default      | Branch 1 |  |  |
|   | Switche405bd                | Switch |      |                     | 10.0.0.113                    | FOC2418V090         | 3.1.1.7    | CBS350-24P-4X                   | Default      | Branch 1 |  |  |

على الرغم من إمكانية حظر الجهاز بواسطة عامل تصفية الاكتشاف، إلا أنه لا يزال من الممكن اكتشاف جهاز الشبكة وإدراجه في قائمة جرد CBD. قد يرجع هذا إلى البيانات المتبقية إذا تم اكتشاف الجهاز مسبقا قبل تكوين عامل تصفية اكتشاف أو أنه تم التعرف على الجهاز من خلال الوسائل الخاملة، مثل LLDP أو Bonjour.

### ةكبشلا ططخم

فاشتكال دودح يأ دجوي ال ثيح ةريغص ةكبشل ايجولوبط ةطيرخ ىلع لاثم انه ةكبشلا.

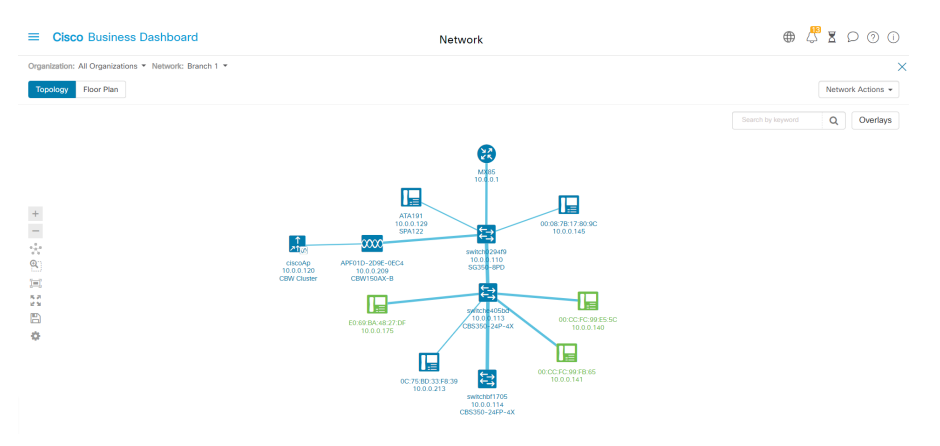

نم نآلا ةجتانلا ططخملا ةطيرخ نوكتت ،فاشتكالا ةيفصت لماع قيبطت دعب دحاو لوحمو دحاو هجوم.

| =                                                                                | Cisco Business Dashboard                          | Network                               | ⊕ 2               | 2, 2 |
|----------------------------------------------------------------------------------|---------------------------------------------------|---------------------------------------|-------------------|------|
| Orga                                                                             | alzation: All Organizations 🔻 Network: Branch 1 👻 |                                       |                   |      |
| Тор                                                                              | ology Floor Plan                                  |                                       |                   | Net  |
|                                                                                  |                                                   |                                       | Search by keyword | Q    |
|                                                                                  |                                                   |                                       |                   |      |
|                                                                                  |                                                   | 8                                     |                   |      |
|                                                                                  |                                                   | M085<br>10.0.0.1                      |                   |      |
| +                                                                                |                                                   |                                       |                   |      |
| ÷                                                                                |                                                   |                                       |                   |      |
| 8                                                                                |                                                   |                                       |                   |      |
| 19<br>10<br>10<br>10<br>10<br>10<br>10<br>10<br>10<br>10<br>10<br>10<br>10<br>10 |                                                   |                                       |                   |      |
| 8                                                                                |                                                   |                                       |                   |      |
| \$                                                                               |                                                   |                                       |                   |      |
|                                                                                  |                                                   | switch0294f9<br>10.0.010<br>SG350-8PD |                   |      |
|                                                                                  |                                                   |                                       |                   |      |

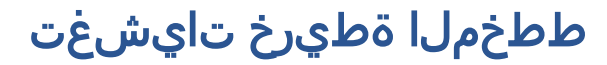

ةيفصت لماع نييعت مت اذا *show discovery* في ما في فصت لماع نييعت مت اذا ةروظحملاو اهب حومسملا ةزهجألا.

| Cisco Business Dashboard                              | Network                                                                                                    |                              | ⊕ 4 <sup>™</sup> \ \ ⊘ ⊘                                                                                                   | 0 |
|-------------------------------------------------------|----------------------------------------------------------------------------------------------------|------------------------------|----------------------------------------------------------------------------------------------------|---|
| Organization: All Organizations V Network: Branch 1 V |                                                                                                    | ×                            | Overlays and Filters                                                                                                    | × |
| Topology Floor Plan                                   |                                                                                                    | Network Actions *            | Overlays                                                                                                    | ^ |
|                                                       |                                                                                                    | Search by keyword Q Overlays | Select Overlay                                                                                                    |   |
|                                                       |                                                                                                    |                              | Filters                                                                                                    | ^ |
|                                                       | <b>@</b>                                                                                                    |                              | Select Tag:                                                                                                    |   |
|                                                       | Mind<br>Mind<br>Mind |                              | Show Only:<br>P Router S Switch S AP<br>Untranaged Network C Pleas S Others<br>Show Discover:<br>OBoth O Blocked O Enabled |   |
|                                                       |                                                                                                    |                              |                                                                                                    |   |

لن تتطلب الأجهزة المحظورة ترخيص CBD أو تستهلكه.

## رارقلا

يف دحلا فاشتكا ةيفصت لماع لوح ءيش لك فرعت تنأ !ءيش لك اذه CBD 2.5.0 ةلوەسب ةكبشلا ةرادإل ەمادختسإ ةيفيكو.

نم لامع<mark>ألا تامولعم ةحول يف ةكبشلا فاشتكا</mark> لوح ةلاقملا عجار Cisco نم لامعألا تامولعم محول يف مكبشلا فاشكتسال. ديزملا فاشكتسال.

ةمجرتاا مذه لوح

تمجرت Cisco تايان تايانق تال نم قعومجم مادختساب دنتسمل اذه Cisco تمجرت ملاعل العامي عيمج يف نيم دختسمل لمعد يوتحم ميدقت لقيرشبل و امك ققيقد نوكت نل قيل قمجرت لضفاً نأ قظعالم يجرُي .قصاخل امهتغلب Cisco ياخت .فرتحم مجرتم اممدقي يتل القيفارت عال قمجرت اعم ل احل اوه يل إ أم اد عوجرل اب يصوُتو تامجرت الاذة ققد نع اهتي لوئسم Systems الما يا إ أم الا عنه يل الان الانتيام الال الانتيال الانت الما